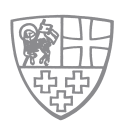

## **INITIAL LOGIN**

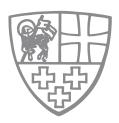

## You received a message with access data to our new website https://www.bruderschaft-st-christoph.org/en From: bruderschaft.stchristoph member@gmx.xx To: Cc: Subject: Newsletter Bruderschaft St. Christoph Dear Sister XXXX, we would like to invite you to visit our new website on: https://www.bruderschaft-st-christoph.org/en ..... ..... ..... Please find instructions for the first steps with your account: https://www.bruderschaft-st-christoph.org/en/downloads.html .....

### Please click on websitelink

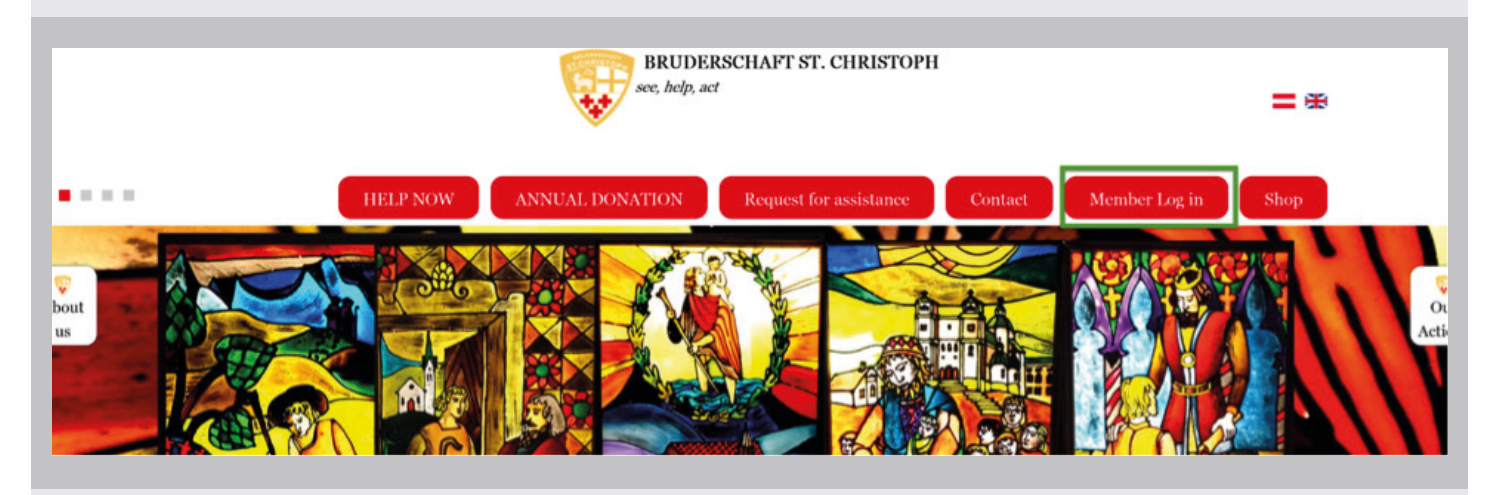

Please click on button:

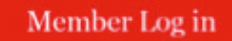

In case you`re using convertible devices in portrait mode (e.g. iPad), you will have to expand the Menu first by clicking on

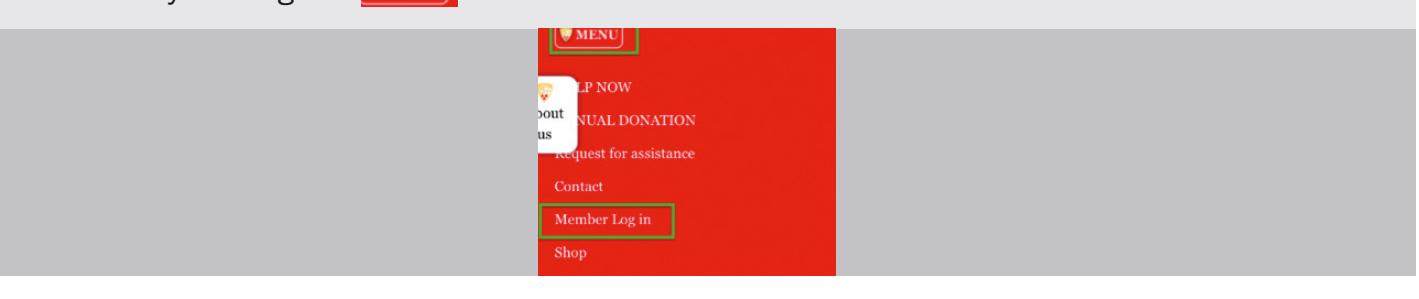

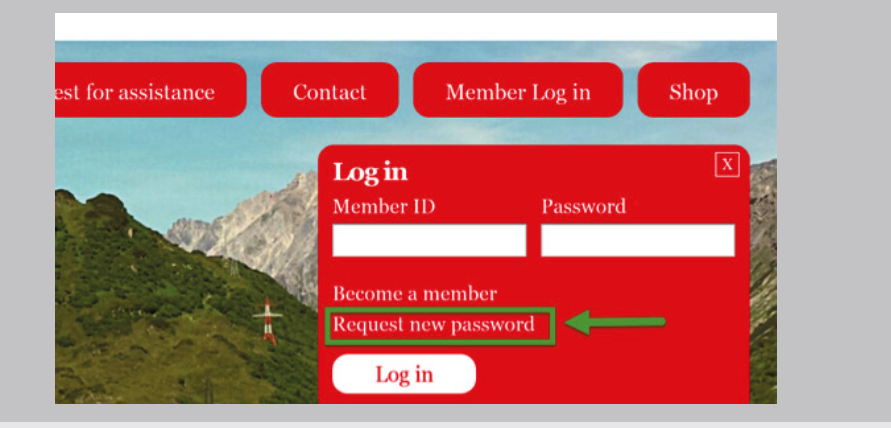

Please click on

| HELP NOW ANNUAL DONATION Request   You are here: Registration * Home   F-mail * your email address registered as member   A password reset message will be sent to your e-mail address.   E-mail new password   Create new account Log in   Request |
|----------------------------------------------------------------------------------------------------|
| Please enter your email address that is registered<br>in your membership and click button:                                                                                                    |

Within a short time you will receive a message including access data. Please check your mailbox.

| Intworten Allen Weite<br>antworten                                                                                                    | erleiten Löschen In Ordner<br>verschieben | Regel Andere<br>• erstellen Aktionen • | Absender Keine Junk-E-Mai | Iressen * Kategorisiere |  |  |  |  |
|----------------------------------------------------------------------------------------------------|-------------------------------------------|----------------------------------------|---------------------------|-------------------------|--|--|--|--|
| on: info@bsc-arlberg.at<br>n: mustermitglied@gmx.at<br>c:<br>etreff: Neue Login-Daten für Benutzerkonto mustermitglied auf <u>www.bruderschaft-st-christoph.com</u>                                                                                              |                                           |                                        |                           |                         |  |  |  |  |
| Liebe Bruder/Schwester mustermitglied,<br>Für dein Mitgliedskonto bei <u>www.bruderschaft-st-christoph.com</u> wurde ein neues Passwort angefordert.<br>Bitte klicke auf folgenden Link zum einmaligen Login und zur anschließenden Neuvergabe eines Passwortes: |                                           |                                        |                           |                         |  |  |  |  |
| http://www.bruderschaft-st-christoph.com/user/reset/82/1394966361/LpYmCY                                                                                                    |                                           |                                        |                           |                         |  |  |  |  |

Deine Bruderschaft St. Christoph

#### Please click on provided link

A new session will open automatically and a temporary limited, one time login will open to your account. You will be asked to set an individual password to your account.

| Ser P | HELP NOW ANNUAL DONATION                                                                        |  |  |  |  |  |  |
|-------|-------------------------------------------------------------------------------------------------|--|--|--|--|--|--|
|       | You are here: Registration » Home                                                               |  |  |  |  |  |  |
|       | This is a one-time login for <i>Geigerin</i> and will expire on <i>5 December</i> , 2014 - 17:. |  |  |  |  |  |  |
| 1.2   | Click on this button to log in to the site and change your password.                            |  |  |  |  |  |  |
|       | Log in                                                                                          |  |  |  |  |  |  |

#### Please click

# (In case the provided link has already expired, you could retry described procedure any time.)

Your are now in your membership account

| You have just us | ed your one-time login link. I                                   | t is no longer necessary to use | e this link to log in. Please change you |
|------------------|------------------------------------------------------------------|---------------------------------|------------------------------------------|
|                  |                                                                  | v                               |                                          |
|                  | HELP NOW                                                         | ANNUAL DONATION                 | Request for assistance C                 |
|                  |                                                                  | att a no                        | - and the second second                  |
| You a            | re here: xxxx » Edit » Hor                                       | ne                              |                                          |
| Ge               | neral information                                                |                                 |                                          |
| Me               | ember ID: XXXX                                                   |                                 |                                          |
| Pa<br>••         | ssword                                                           | Password strengt                | h: Weak                                  |
| Co               | nfirm password                                                   | Passwords match                 | : yes                                    |
| To<br>Ad<br>Ad   | make your password stronger:<br>d uppercase letters<br>d numbers |                                 |                                          |

Please choose a password and enter it as shown, then scroll down further and save your settings:

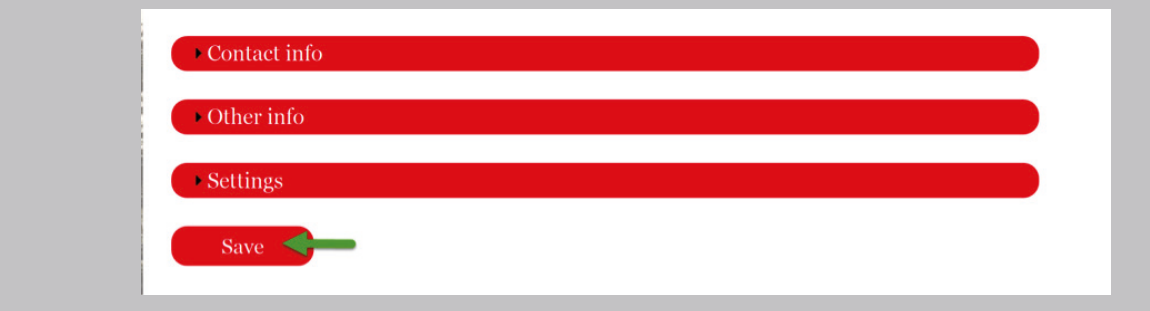

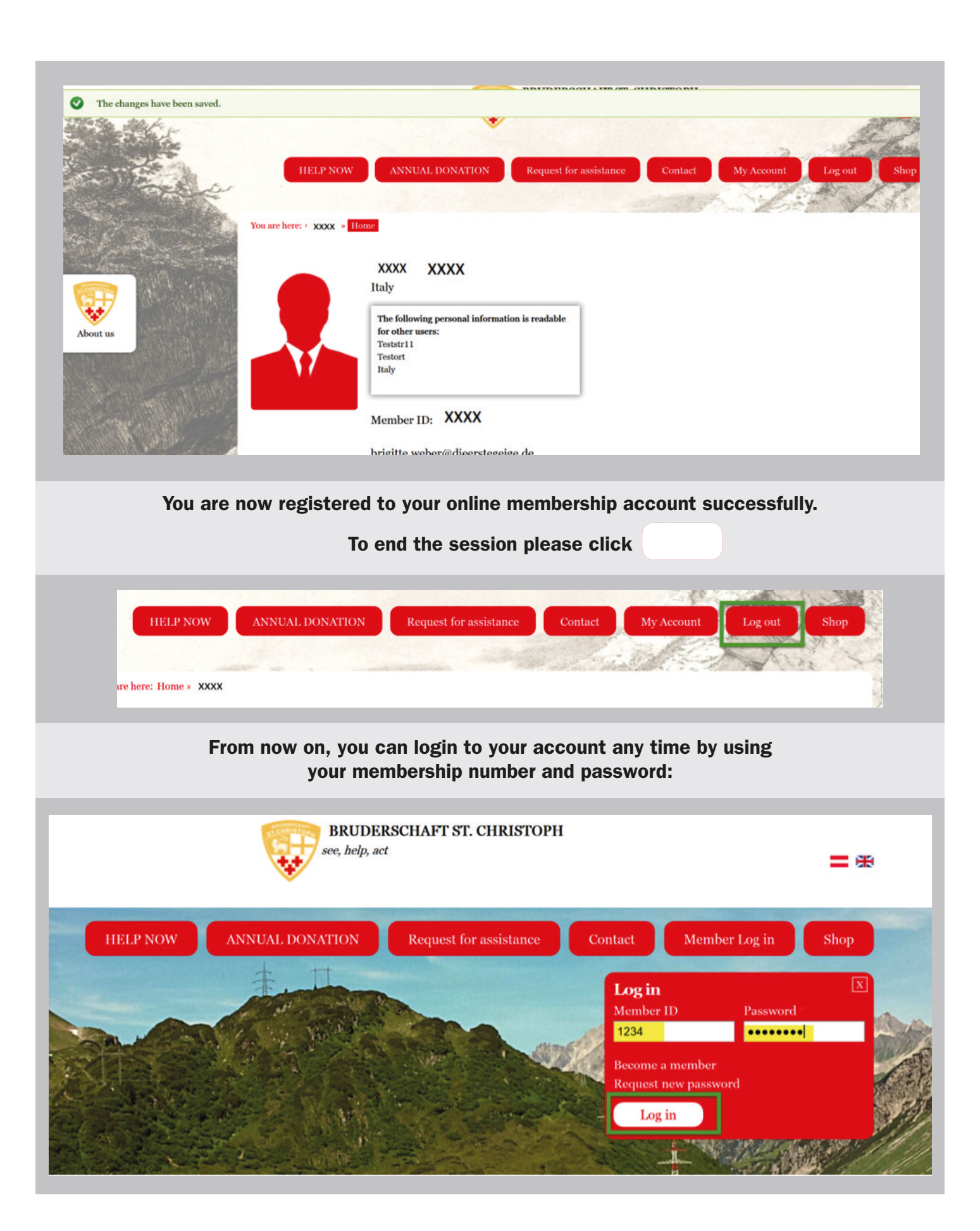